# **Fiery Patch Release Notes**

| Model: Aries-P1.5/C1.5-QX1.0(E-82)<br>System Version: 1.0 | Date: Oct 16, 2017 | Revision: |
|-----------------------------------------------------------|--------------------|-----------|
| Patch file:                                               |                    |           |
| <ul> <li>FIT101654809 (Security patch 001)</li> </ul>     |                    |           |
| <ul> <li>uninstall_sp.exe (uninstaller)</li> </ul>        |                    |           |

| Uninstallation Capability |                  |
|---------------------------|------------------|
| Uninstaller Patch File    | uninstall_sp.exe |

## **Table of Contents**

- Issues addressed with this release
- Before installing FIT101654809.exe
- Patch installation instructions
- About the uninstaller (uninstall\_sp.exe)
- Notes for uninstalling FIT101654809.exe
- Uninstaller patch installation instruction

## Issues addressed with this release

| Patch ID     | Description                                      |
|--------------|--------------------------------------------------|
| FIT101654809 | Fiery Patch to address Security vulnerabilities. |
|              | -Apache : 2.2.31                                 |
|              | -PHP : 5.6.27                                    |
|              | -OpenSSL : 1.0.2J                                |

#### Before installing FIT101654809.exe

- 1. Known issues listed below, read before installing **FIT101654809.exe** patch:
  - None.
- 2. The following prerequisite(s) must be installed in the order specified before applying the **FIT101654809.exe** patch:
  - 1-1JI829.exe
  - 1-1JNLLA.exe
  - FIT101021912.exe
- 3. Do <u>NOT</u> install any of the following patch(es) <u>after</u> installing the **FIT101654809.exe** patch. If you must install any of the patch(es) below, do so <u>before</u> installing the **FIT101654809.exe** patch:
  - None.
- 4. This patch is exclusive, it must be installed by itself (no other patches should accompany this patch while installing), and the server must be rebooted or restarted once. After that, other patches can be applied to the server.

Note: If you have installed other non-exclusive patches before this patch you must reboot the server to

apply those patches first.

5. In the case where the customer needs to install a patch which was previously skipped in the patch order, it is necessary to reinstall the system.

## Patch installation instructions

- 1. Make sure that the Fiery printer controller reaches Idle.
- 2. Execute FIT101654809.exe and follow the instructions in the Fiery Patch Downloader.
- 3. Notes about the Fiery Patch Downloader
  - a. Logon must be admin. This is fixed and cannot be modified.
  - b. Password is the Fiery administrator login password.
  - c. Hostname can be the IP address or the Fiery server name.
- 4. After the patch is downloaded, and when prompted by the Fiery Patch Downloader, choose Reboot.
- 5. Wait until the Fiery controller reaches Idle and print the Configuration page.
- 6. If the controller does not eventually reach Idle, please manually start the Fiery service.
- 7. Verify that the System Updates Log section contains the patch number FIT101654809.

## About the Uninstaller Patch

- 1. The uninstaller patch (uninstall\_sp.exe) uninstalls the last patch applied to the system.
- 2. The uninstaller patch can only be used when the patch you intend to uninstall has the uninstallation capability.
- 3. The uninstaller patch uninstalls one patch at a time. Once the server reaches idle after uninstallation of the patch, the server will return to the state before the patch was first installed.
- 4. The uninstaller patch is exclusive and must be installed independently. Reboot the server, to install other patches.

#### Notes for uninstalling the FIT101654809.exe

This FIT101654809.exe patch has the uninstaller capability.

To uninstall this patch, make sure to use the uninstaller patch (**uninstall sp.exe**) that is provided with **FIT101654809.exe patch**.

- 1. If **FIT101654809.exe** is not the last patch applied to the system, every patch installed after **FIT101654809.exe** must be uninstalled one by one before uninstalling **FIT101654809.exe**.
- 2. Important notes for uninstalling **FIT101654809.exe** patch with the uninstaller patch:
  - None

#### **Uninstaller Patch installation instructions**

- 1. Make sure that the Fiery printer controller reaches Idle.
- 2. Execute uninstall\_sp.exe and follow the instructions in the Fiery Patch Downloader.
- 3. Notes about the Fiery Patch Downloader
  - a. Logon must be admin. This is fixed and cannot be modified.
  - b. Password is the Fiery administrator login password.
  - c. Hostname can be the IP address or the Fiery server name.

- 4. After the patch is downloaded, and when prompted by the Fiery Patch Downloader, choose Reboot. (If you choose to Restart later, make sure you manually reboot the server for the changes to take effect)
- 5. Wait until the Fiery controller reaches Idle and print the Configuration page.
- 6. Verify that the System Updates Log section does NOT contain the patch number FIT101654809.exe.